## Uploading a new catalog in Ariba Network

## From Ariba Network log In: Type Username and Password

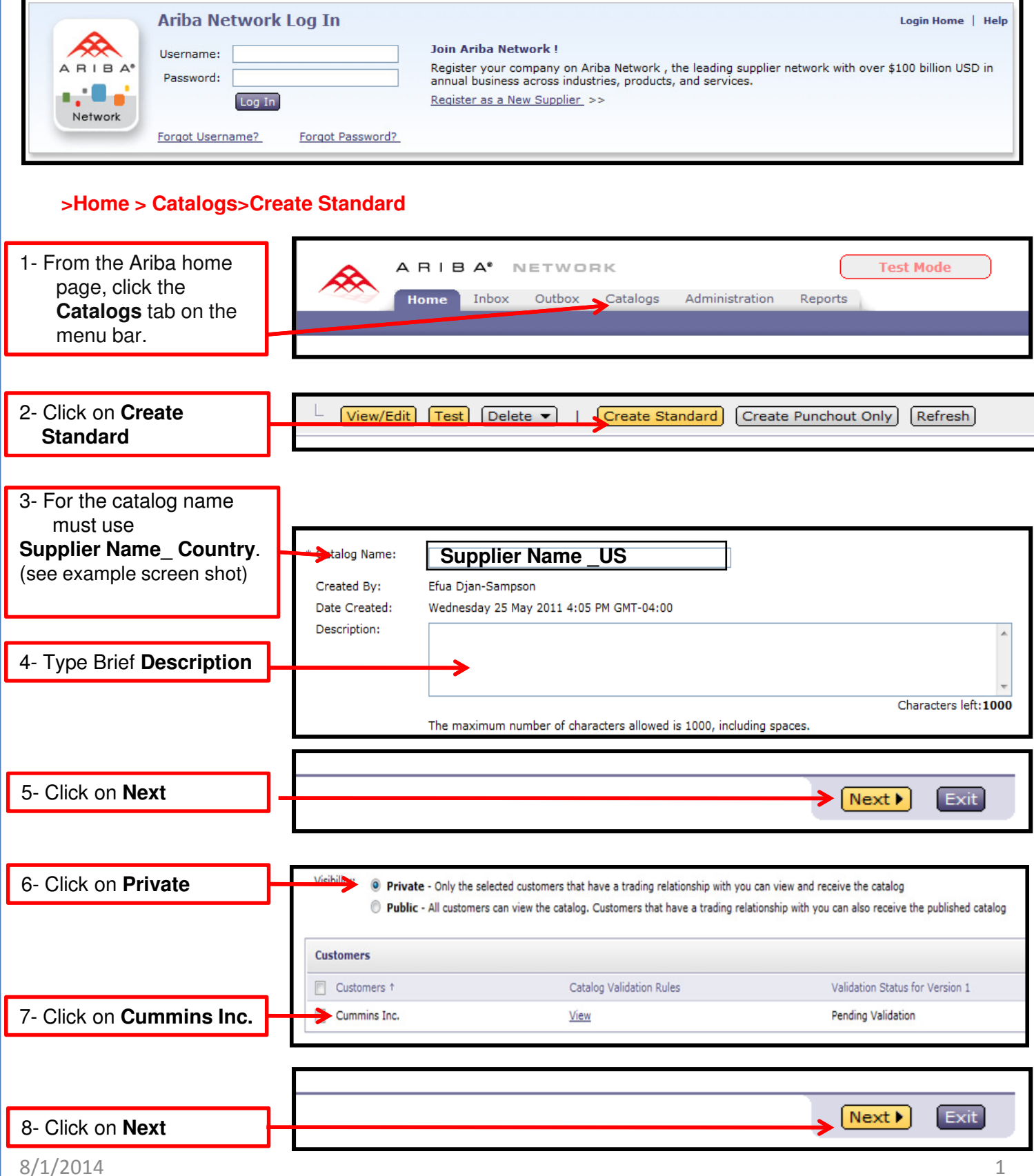

## **Uploading Catalogs in ASN**

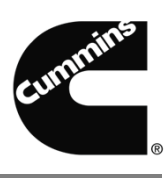

| 9- To upload your Catalog   |   | Upload Your Catalog File                                                                                                    |
|-----------------------------|---|----------------------------------------------------------------------------------------------------|
| Select the file from where  |   | Browse                                                                                                    |
| it is located in your local |   | ! After you click Validate and Publish, do not use your Web browser until your catalog is finished uploading. Large catalogs can take several minutes to upload. |
| folders                     |   | Validate and Publish                                                                                                    |
| 10- Click on Validate and   | 1 |                                                                                                    |
| Publish                     |   | Manage content for your catalogs. Download and edit these catalog files.                                                                                         |

| Cat  | alo   | gs                   |                   |            |                       |                   |          |             |                       |                       |                         |
|------|-------|----------------------|-------------------|------------|-----------------------|-------------------|----------|-------------|-----------------------|-----------------------|-------------------------|
| Man  | age c | atalogs for your cus | stomers using the | catalog da | shboard. Catalog file | s must be CIF, cX | ML, or I | Excel files | (.cif, .xml, .xls)    | or .zip). The Excel c | atalog template is avai |
| Cata | logs  |                      |                   |            |                       |                   |          |             |                       |                       |                         |
|      |       | Customer Name        | Catalog Name      | Version    | File Name             | Туре              | Size     | Visibility  | Created By            | Date Created +        | Status                  |
| 0    | di)   | Cummins Inc.         | Cummins           | 1          |                       | CIF3.0            | 9 KB     | Private     | Efua Djan-<br>Sampson | 25 May 2011           | Published               |

It should now display that your catalog is "**Validating**" Click on different tab to **refresh.** If the update does not have any error the status will be **Published**.

|               | 200420                            |                        |               |                                  |         |          |            |                       |                    |                    |                                |            |            |
|---------------|-----------------------------------|------------------------|---------------|----------------------------------|---------|----------|------------|-----------------------|--------------------|--------------------|--------------------------------|------------|------------|
| Catalo        | gs                                |                        |               |                                  |         |          |            |                       |                    |                    |                                |            |            |
| Manage o      | catalogs for your cu              | stomers using the      | e catalog o   | lashboard. Catalog files must be | CIF, c) | (ML, or  | Excel file | s (.cif, .xml, .)     | ds or .zip). The E | Excel catalog temp | late is available on <u>He</u> | elp@Ariba. | ¥          |
| Catalogs      |                                   |                        |               |                                  |         |          |            |                       |                    |                    | 4                              | Page 2 🔹   | •          |
|               | Customer Name                     | Catalog Name           | Version       | File Name                        | Туре    | Size     | Visibility | Created By            | Date Created       | 4 Status           |                                | Date Statu | s Received |
| 0 42          | Cummins Inc.                      | Cummins                | 1             | 270411.xls                       | CIF3.0  | 46<br>KB | Private    | Efua Djan-<br>Sampson | 10 May 2011        | 1 Errors Foun      | d by Ariba Network             |            |            |
|               |                                   |                        |               |                                  |         |          |            |                       |                    |                    |                                |            |            |
| 5. If t<br>Cl | the update<br>lick on <b>Errc</b> | has error<br>ors found | s<br>I by A   | riba Network.                    |         |          |            |                       |                    |                    |                                |            |            |
| Catalog       | Validation Erro                   | rs                     |               |                                  |         |          |            |                       |                    |                    |                                |            |            |
| Description   | n †                               |                        |               | Field                            |         |          |            | Line Numb             | er in Your Cat     | alog File          | Customer                       |            |            |
| Classificat   | tion code UNSPSC                  | CC182 is not           | known.        | Classif                          | ication | Code     |            | 328                   |                    |                    | Cummins                        | Inc.       |            |
|               |                                   |                        |               |                                  |         |          |            |                       |                    |                    | Previous                       | Next       | Exit       |
|               |                                   |                        |               |                                  | /       |          |            |                       |                    |                    |                                |            |            |
| 5. Cl<br>ha   | lick on <b>Des</b><br>as the erro | cription<br>r          | or <b>the</b> | line item that                   | -       |          |            |                       |                    |                    |                                |            |            |